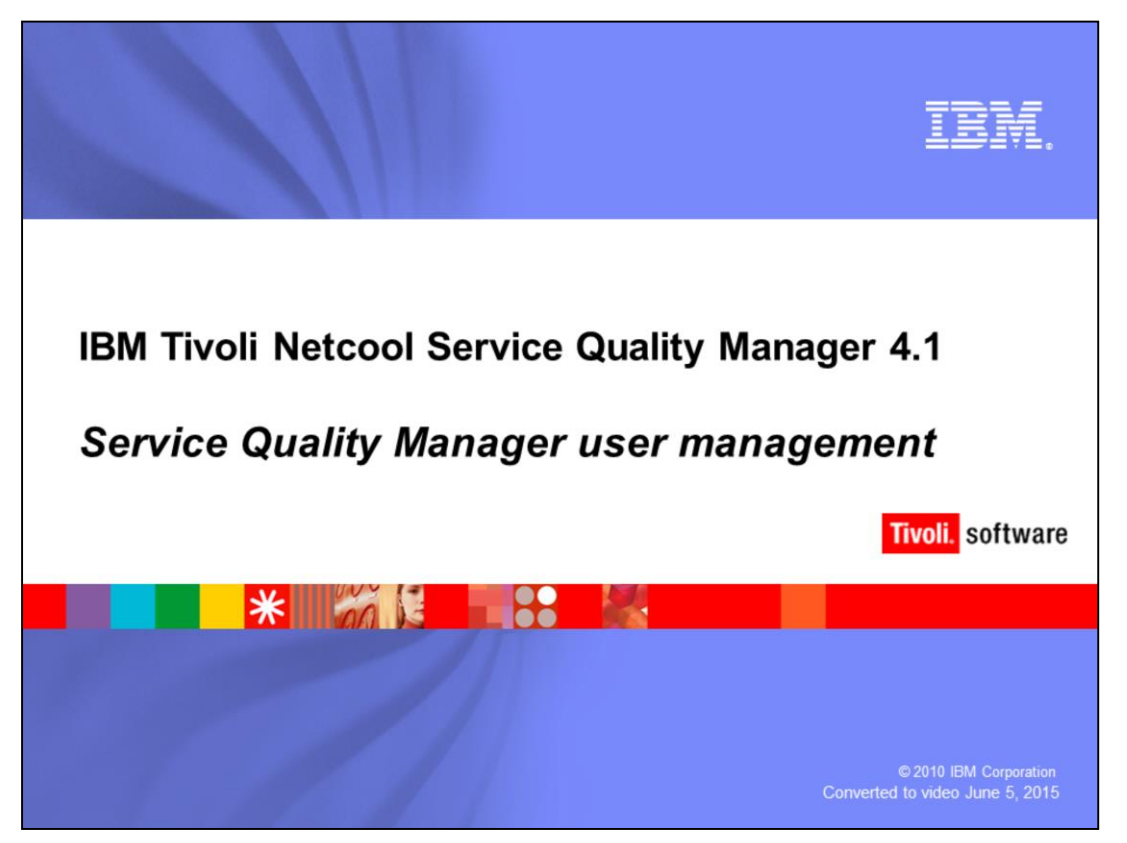

# IBM Tivoli Netcool<sup>®</sup> Service Quality Manager 4.1: Service quality manager user management.

This training module is for Tivoli Netcool Service Quality Manager 4.1 Service Quality Manager user management.

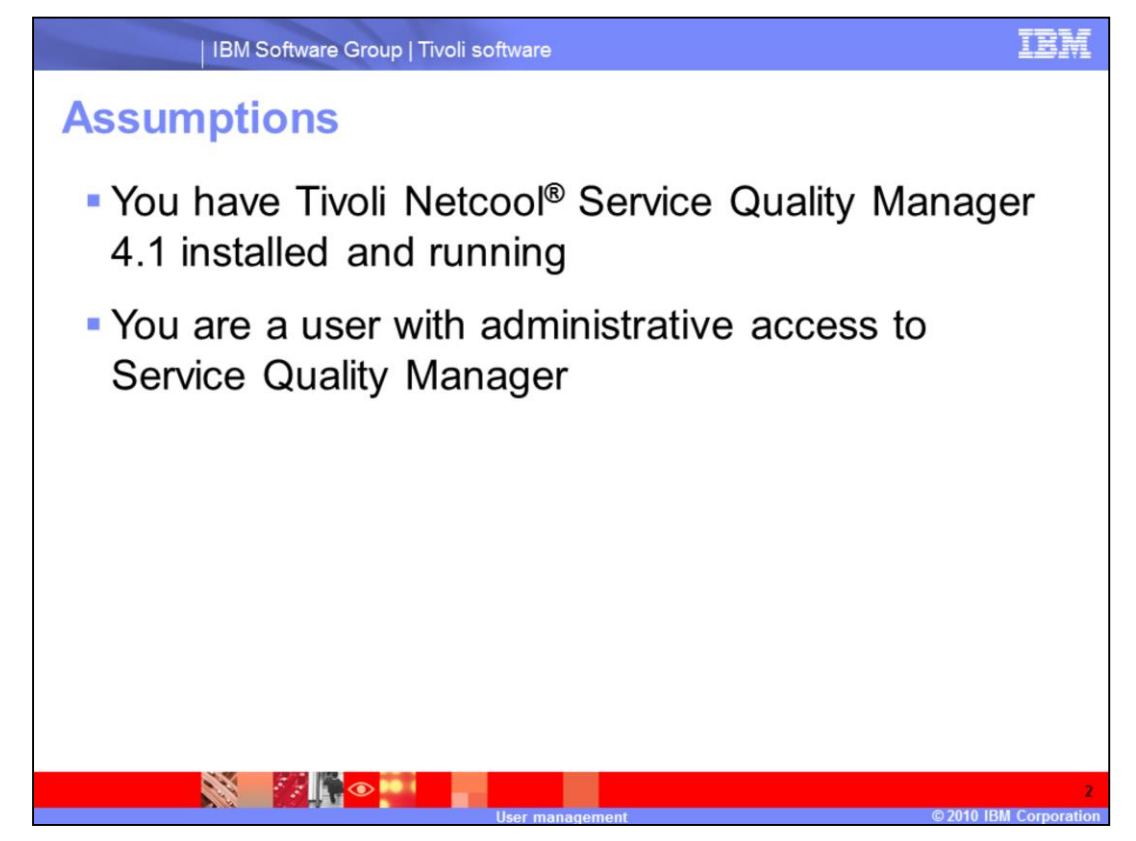

## Assumptions.

The assumptions are that you have Tivoli Netcool Service Quality Manager 4.1 installed and running and that you are a user with administrative access to Service Quality Manager.

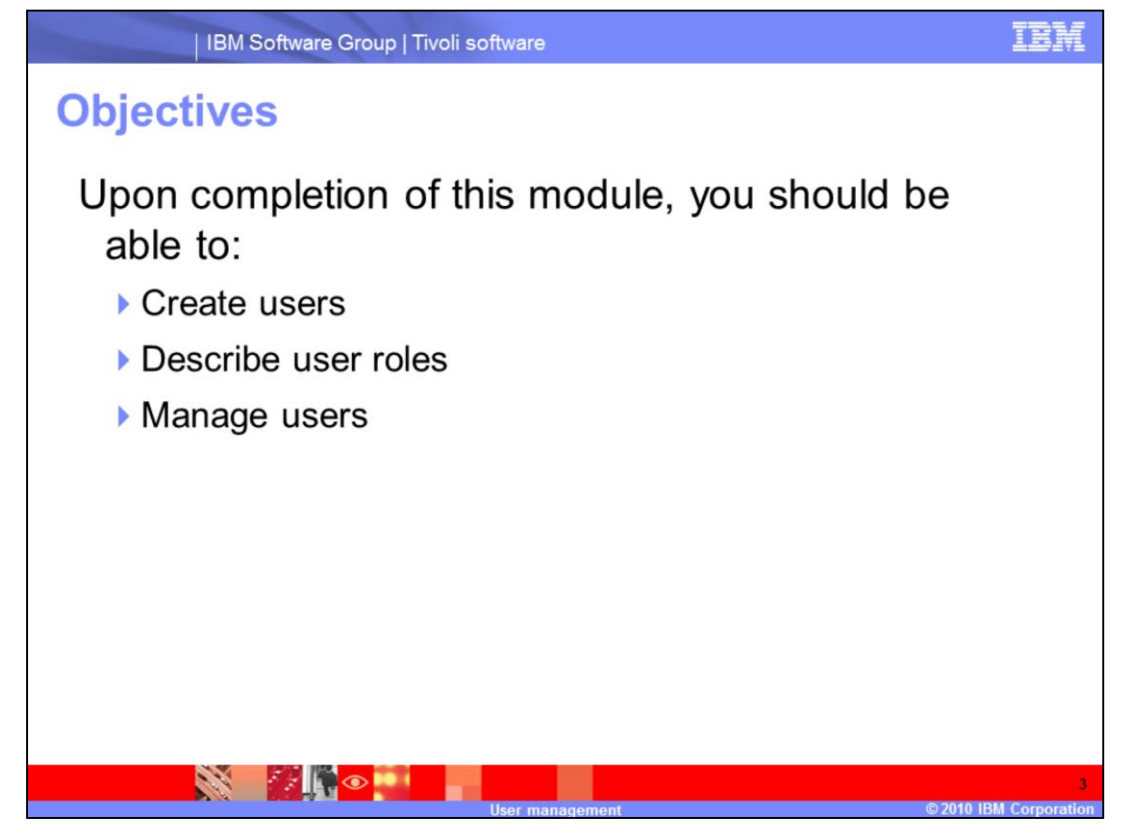

## **Objectives.**

Upon completion of this module, you should be able to create users, describe user roles, and manage users.

| IBM Software Group   Tivoli softw                                                                            | vare                                                                                        | IBM               |
|----------------------------------------------------------------------------------------------------|---------------------------------------------------------------------------------------------|-------------------|
| Users and passwords                                                                                          | 6                                                                                           |                   |
| Click the <b>Users and</b><br>Application Discover                                                           | <b>Passwords</b> icon in the<br>rer window                                                  |                   |
| Application Discoverer                                                                                       | ĭEM₀<br>nager                                                                               |                   |
| Users and Passwords<br>Documentation<br>Service Quality Manager Web Portal<br>Service Quality Manager Client | Deployment         Server:       tsedev30         HTTP Port:       8092         SOCKS Proxy |                   |
|                                                                                                    | Discover<br>Create Shortcuts Quit                                                           | 0.IBM Corporation |

Users and Passwords.

Click the **Users and Passwords** icon in the Application Discoverer window.

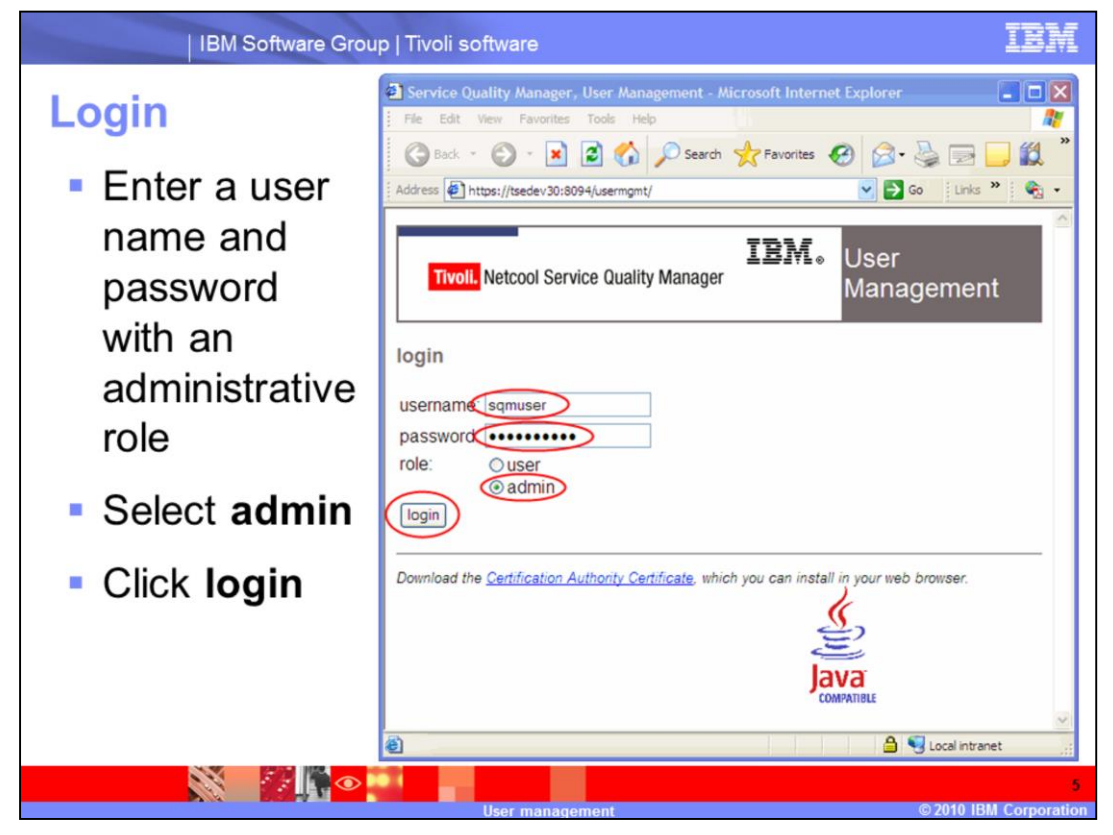

## Login.

Enter a user name and password with an administrative role. Select admin. Click login.

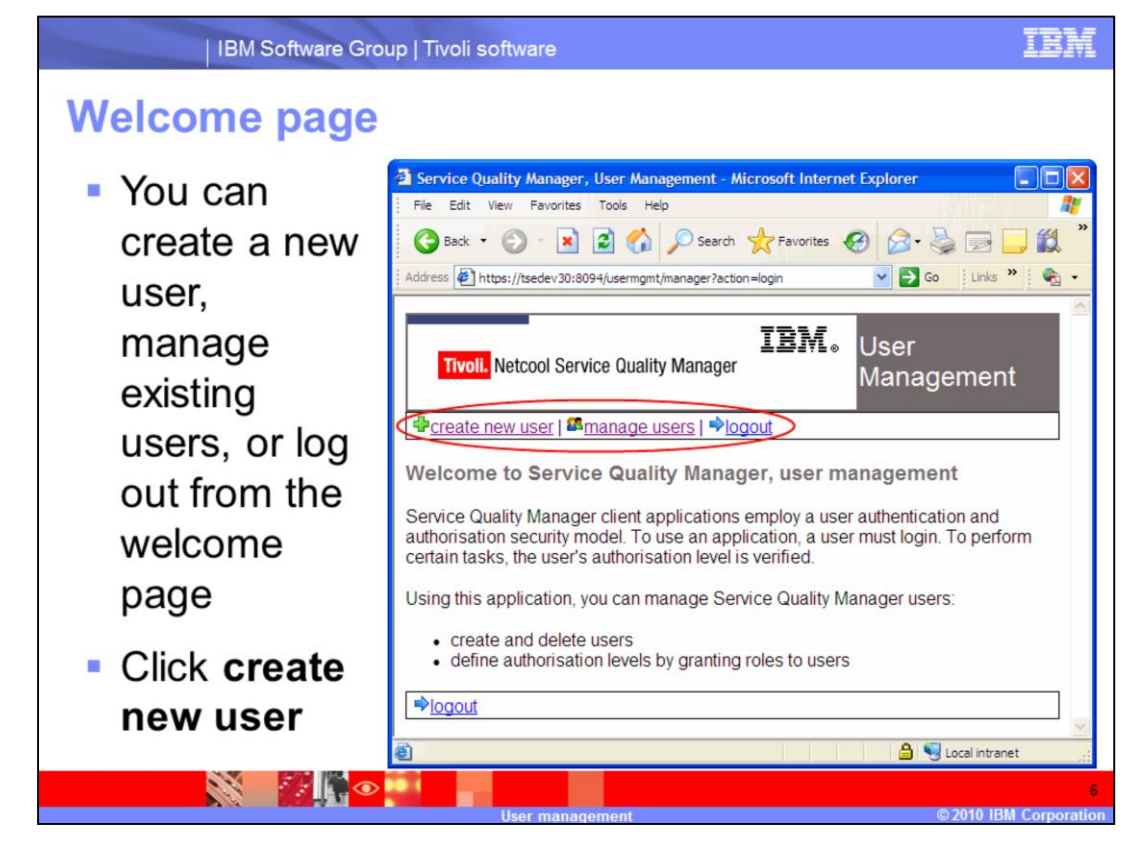

#### Welcome page.

You can create a new user, manage existing users, or log out from the welcome page. Click **create new user**.

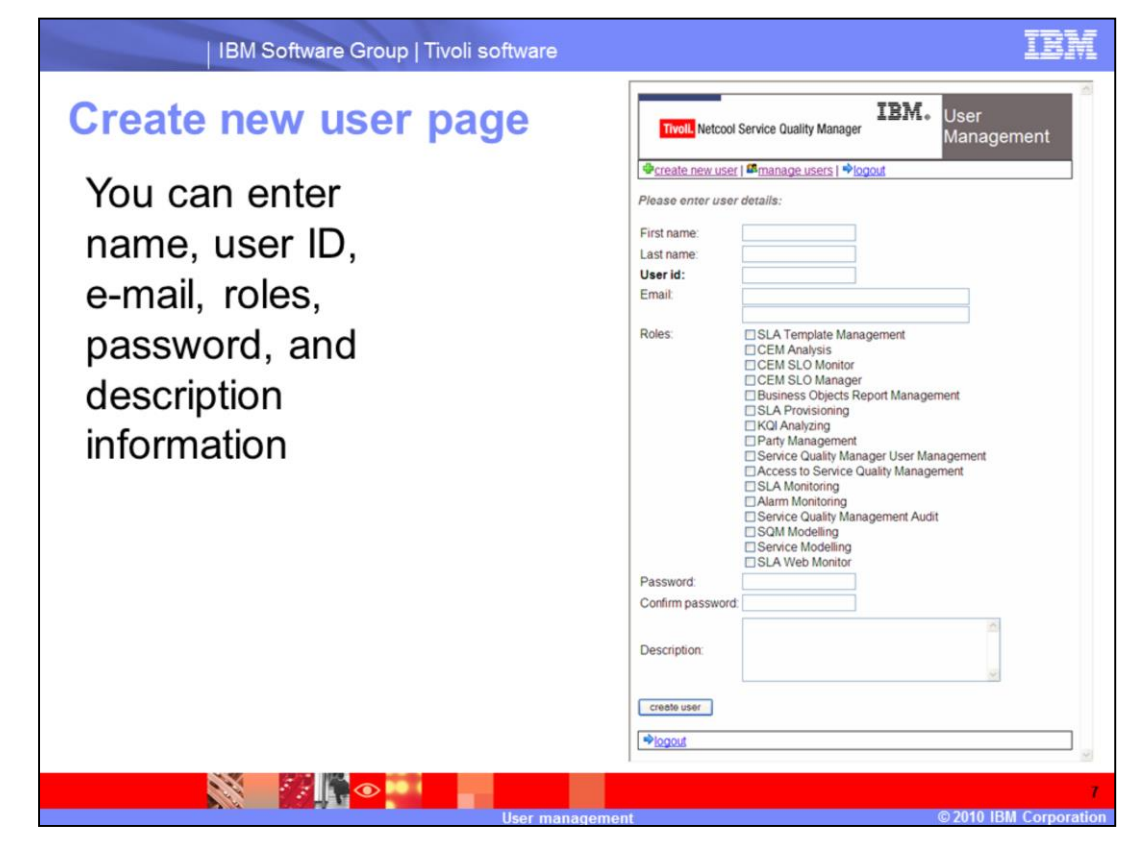

#### Create new user page.

You can enter name, user ID, e-mail, roles, password, and description information on the create new user page.

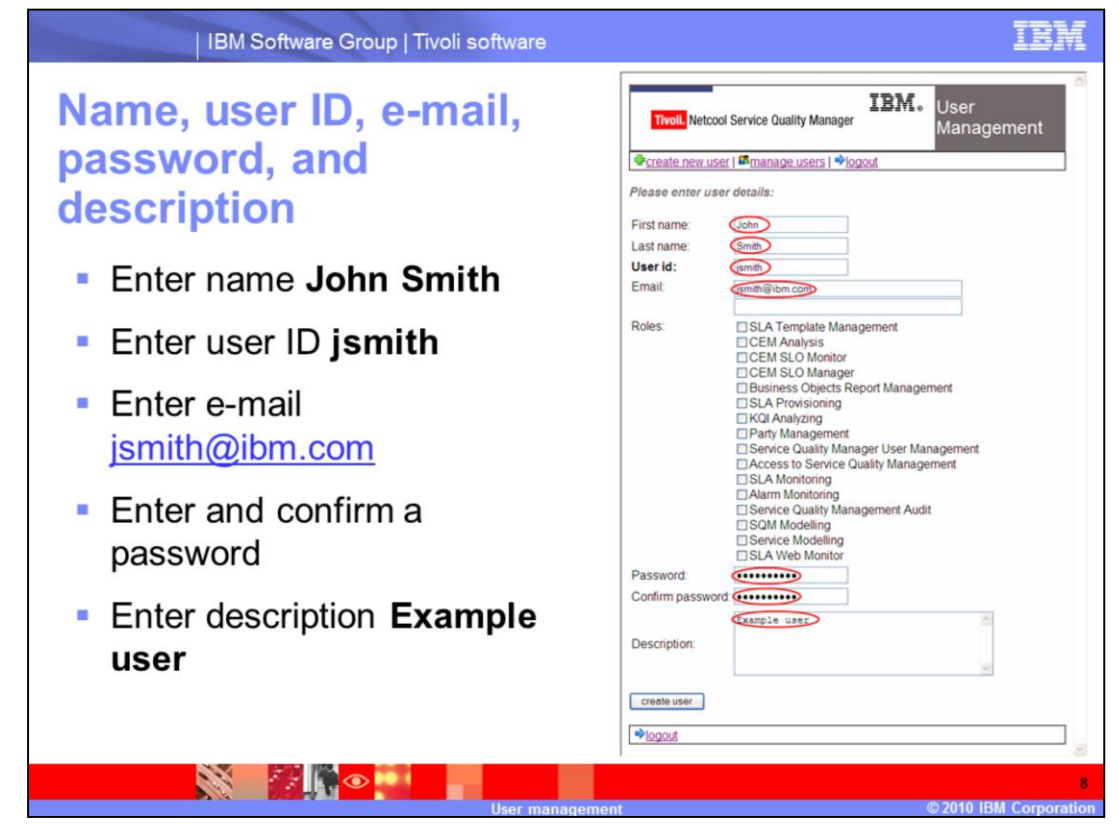

Name, user ID, e-mail, password, and description.

Enter name **John Smith**. Enter user ID **jsmith**. Enter e-mail **jsmith@ibm.com**. Enter and confirm a password. Enter description **Example user**.

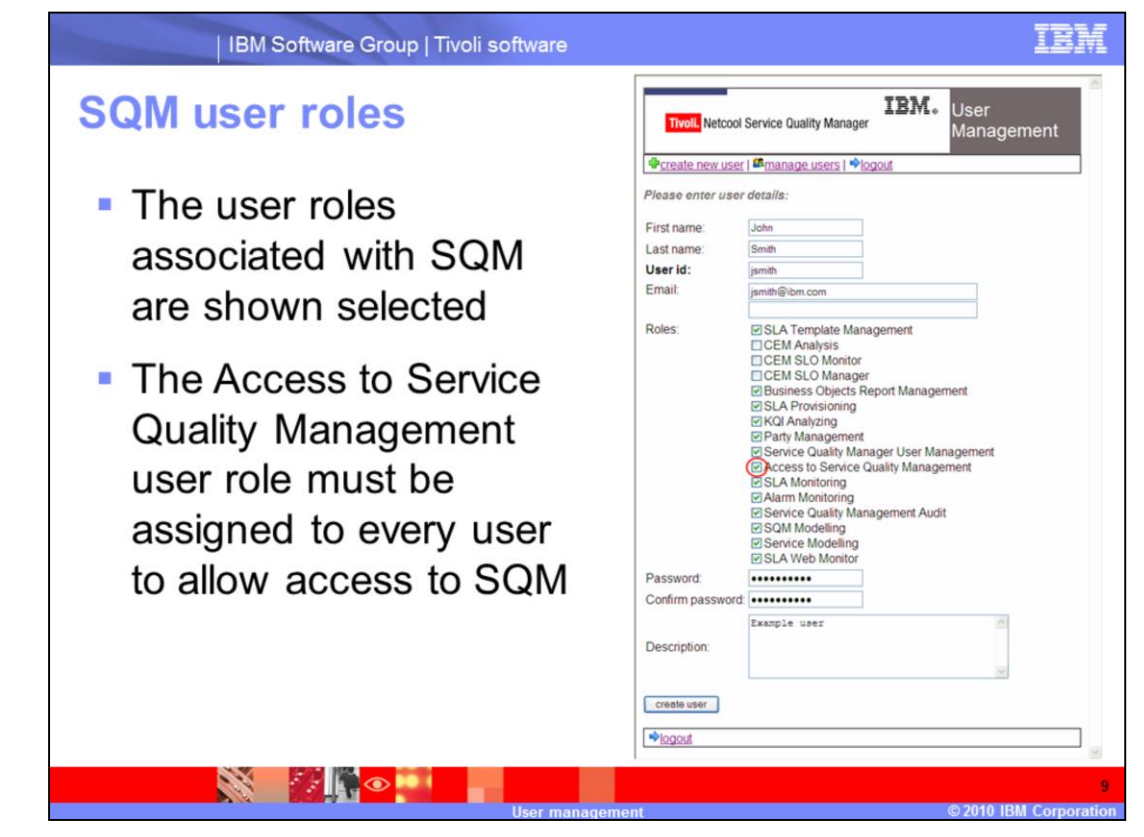

#### SQM user roles.

The user roles associated with SQM are shown selected. The Access to Service Quality Management user role must be assigned to every user to allow access to SQM.

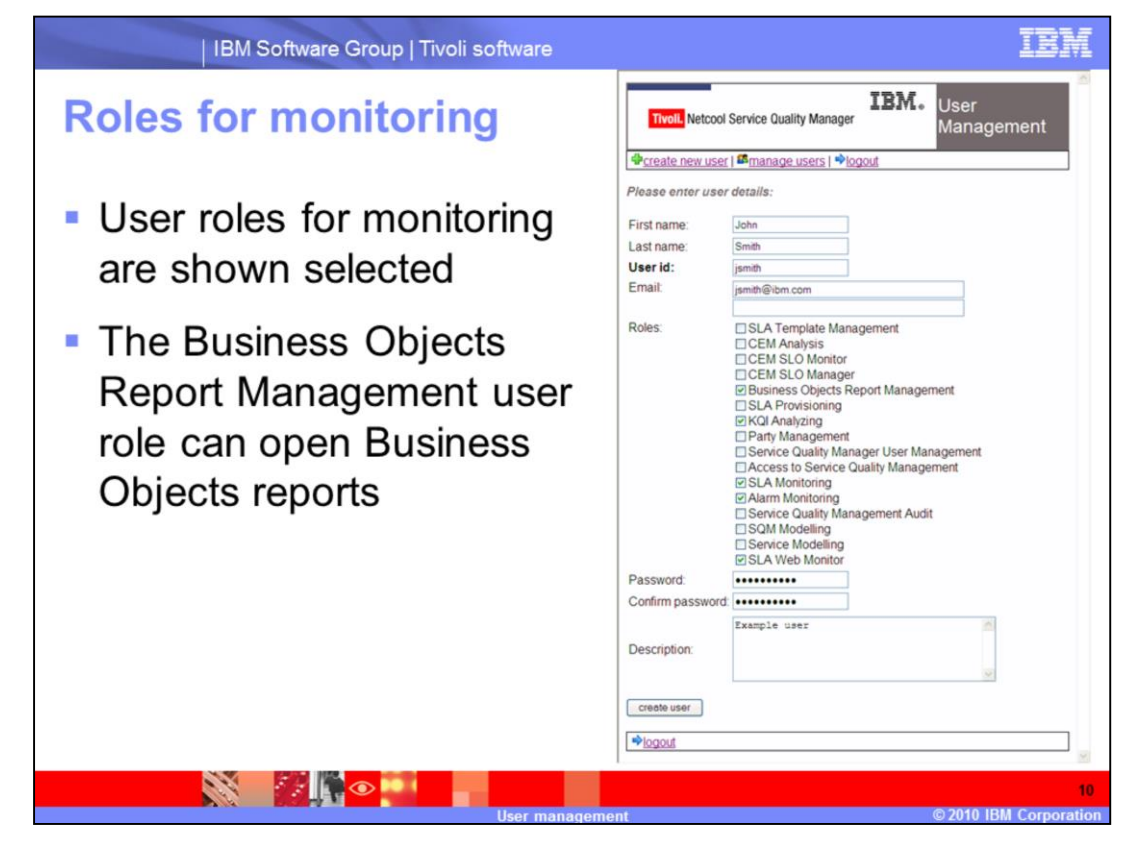

#### Roles for monitoring.

User roles for monitoring are shown selected. The Business Objects Report Management user role can open Business Objects reports.

| IBM So      | oftware Group   Tivoli      | software                   |                    |            |                | IBN      |
|-------------|-----------------------------|----------------------------|--------------------|------------|----------------|----------|
| Roles for   | monitorin                   | g: SLA Mo                  | onitor             |            |                |          |
|             | SLA Monitor - Service       | Quality Manager Client     |                    |            |                |          |
| The SLA     | File View Actions Add-Ins   | <u>Window</u> Help         |                    |            |                |          |
| Monitoring  | 📕 Exit Client 🥹 Online Help | 🔒 Discover SLAs 🥼 Report 🤤 | Event Log 🔍 Find 🛛 | Services   |                |          |
| wontoning   | Monitoring                  | M SLA Monitor              |                    |            | 4              | - 8 ×    |
| user role   | M.                          | Default Resources          |                    |            |                |          |
| can access  | SLA Monitor                 | Internal                   |                    |            |                |          |
|             | M                           | SLA                        | Aggregate          | Individual | Violation      | 1        |
| SLA Monitor | KQI Analyzer                | S Internal SLAs            | 0/0                | 0/0        | 0              | -        |
| from the    | $\otimes$                   | External                   |                    |            |                | -1       |
| Manitaring  | Alere Marine                | SLA                        | Aggregate          | Individual | Violation      | 1        |
| wontioning  | Manif Monicor               | SS External SLAs           | 0/0                | 0/0        | 0              | -        |
| tab         |                             | Third party                |                    |            |                | -1       |
|             |                             | SLA                        | Aggregate          | Individual | Violation      | 1        |
|             |                             | Start Third party SLAs     | 0/0                | 0/0        | 0              | -        |
|             |                             |                            |                    |            |                |          |
|             | SLA Provisioning            |                            |                    |            |                |          |
|             | SQM Provisioning            | SLA Monitor                |                    |            |                |          |
|             | Houking                     |                            |                    | Se         | rver (GMT) 🤒 s | qmuser 📕 |
|             |                             |                            |                    |            |                |          |
|             |                             |                            |                    |            |                |          |
|             |                             | llser management           |                    |            | © 2010 IBM (   | orporat  |

Roles for monitoring: SLA Monitor.

The SLA Monitoring user role can access SLA Monitor from the Monitoring tab.

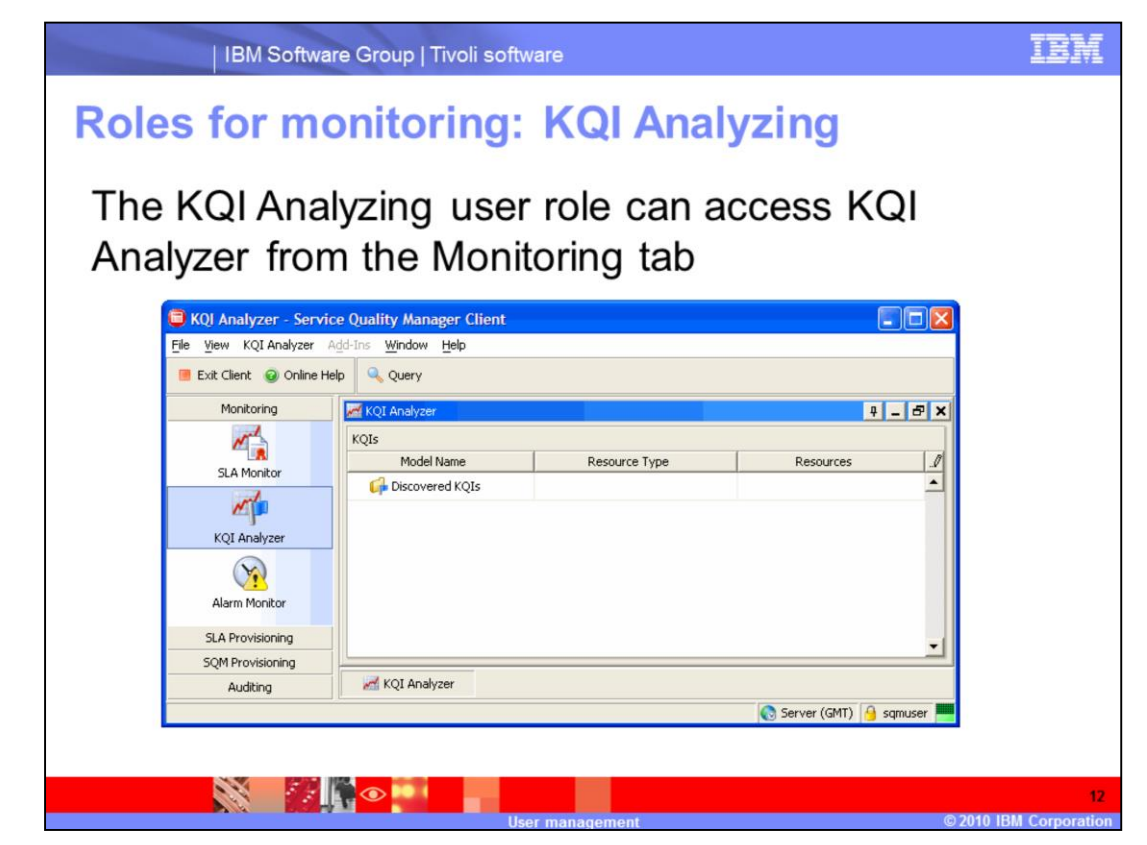

Roles for monitoring: KQI Analyzing.

The KQI Analyzing user role can access KQI Analyzer from the Monitoring tab.

| Roles for m | nonitorir                                                                         | ng: A                                                | la                           | rm                             | M       | oni     | tor    | ing     | I      |          |                    |     |
|-------------|-----------------------------------------------------------------------------------|------------------------------------------------------|------------------------------|--------------------------------|---------|---------|--------|---------|--------|----------|--------------------|-----|
| The Alarm   | Alarm Monitor - Serv<br>File <u>View</u> Alarm Monitor     Exit Client @ Online H | vice Quality A<br>Add-Ins <u>Wi</u> nd<br>Help Prope | Manag<br>Iow <u>H</u> erties | e <mark>r Client</mark><br>elp |         |         |        |         |        |          |                    |     |
| worntoring  | Monitoring                                                                        | Alarm Mo                                             | nitor                        |                                |         |         |        |         |        |          | <b>4</b> _ d       | 5 × |
|             | SLA Monitor                                                                       | Sev C                                                | Count                        | Eve                            | Syst    | Syst    | Sub    | Status  | Acc    | Top      | Eve                |     |
| can access  | mp.                                                                               | Warning                                              | 1                            | Adapte                         | SQM A   | cem_gp  | Missed | Unspeci |        |          | Jul 24,            | :=  |
| Alarm       | KQI Analyzer                                                                      | Warning                                              | 1                            | Adapte                         | SQM A   | ip_vpn  | Missed | Unspeci |        |          | Jul 25,            | •   |
| Monitoring  | Alarm Monitor                                                                     | Warning                                              | 1                            | Adapte                         | SQM A   | cem_gp  | Missed | Unspeci |        |          | Jul 24,            |     |
| from the    |                                                                                   | Warning                                              | 1                            | Adapte                         | SQM A   | cem_gp  | Missed | Unspeci |        |          | Jul 24,            |     |
| Manitaring  |                                                                                   | Warning                                              | 1                            | Adapte                         | SQM A   | ip_vpn  | Missed | Unspeci |        |          | Jul 24,<br>Jul 23, | 2   |
| wonitoring  |                                                                                   | Warning                                              | 1                            | Adapte                         | SQM A   | ip_vpn  | Missed | Unspeci |        |          | Jul 25,            |     |
| tab         | SI & Provisioning                                                                 | Critical                                             | 737                          | SLA As                         | SLA Cla | Sales E | IPVPN  | Unspeci | 100.0  |          | Jul 31,            | · • |
|             | SQM Provisioning                                                                  |                                                      |                              |                                |         |         |        |         |        | 💽 Server | (GMT)              | 831 |
|             | Auditing                                                                          | 🔔 Alarm I                                            | Monitor                      |                                |         |         |        |         | Cov.   | In (CMT) | A comus            |     |
|             |                                                                                   |                                                      |                              |                                |         |         |        |         | No cer |          | Schubs 6           |     |
|             |                                                                                   |                                                      |                              |                                |         |         |        |         |        |          |                    | 13  |

IBM Software Group | Tivoli software

Roles for monitoring: Alarm Monitoring.

The Alarm Monitoring user role can access Alarm Monitoring from the Monitoring tab.

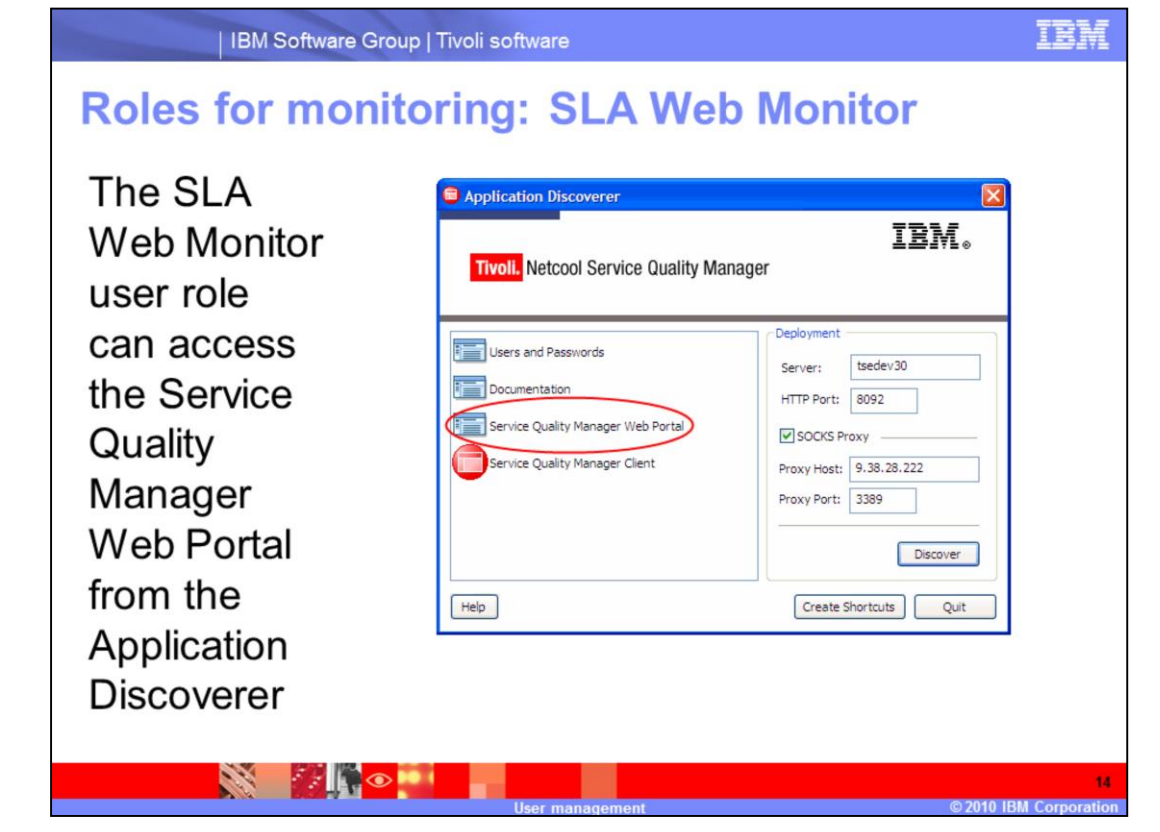

## Roles for monitoring: SLA Web Monitor.

The SLA Web Monitor user role can access the Service Quality Manager Web Portal from the Application Discoverer.

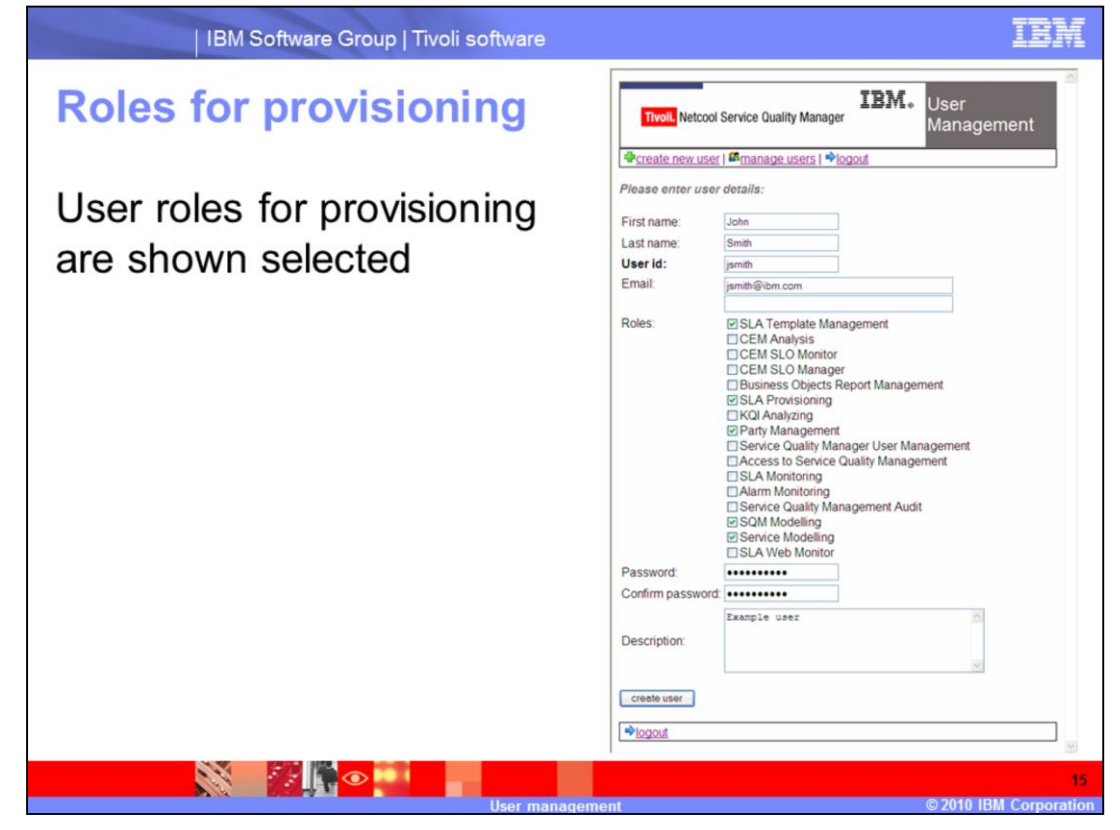

## Roles for provisioning.

User roles for provisioning are shown selected.

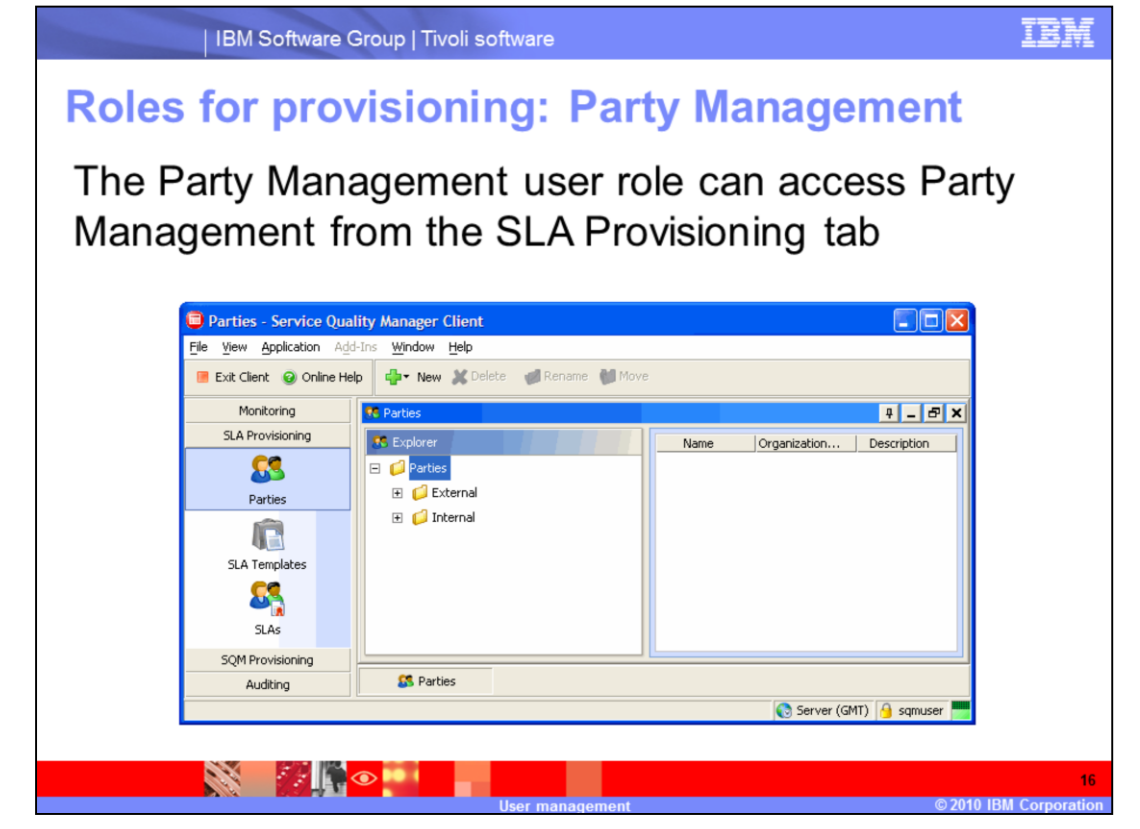

Roles for provisioning: Party Management.

The Party Management user role can access Party Management from the SLA Provisioning tab.

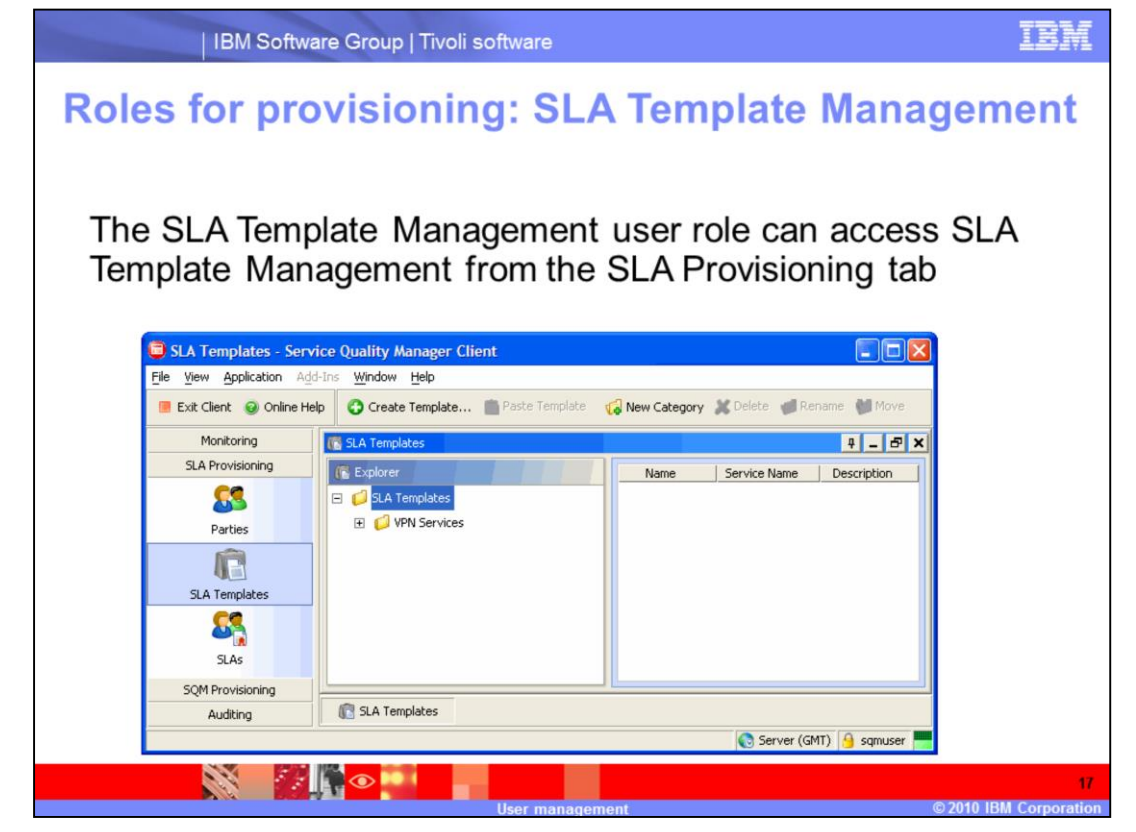

Roles for provisioning: SLA Template Management.

The SLA Template Management user role can access SLA Template Management from the SLA Provisioning tab.

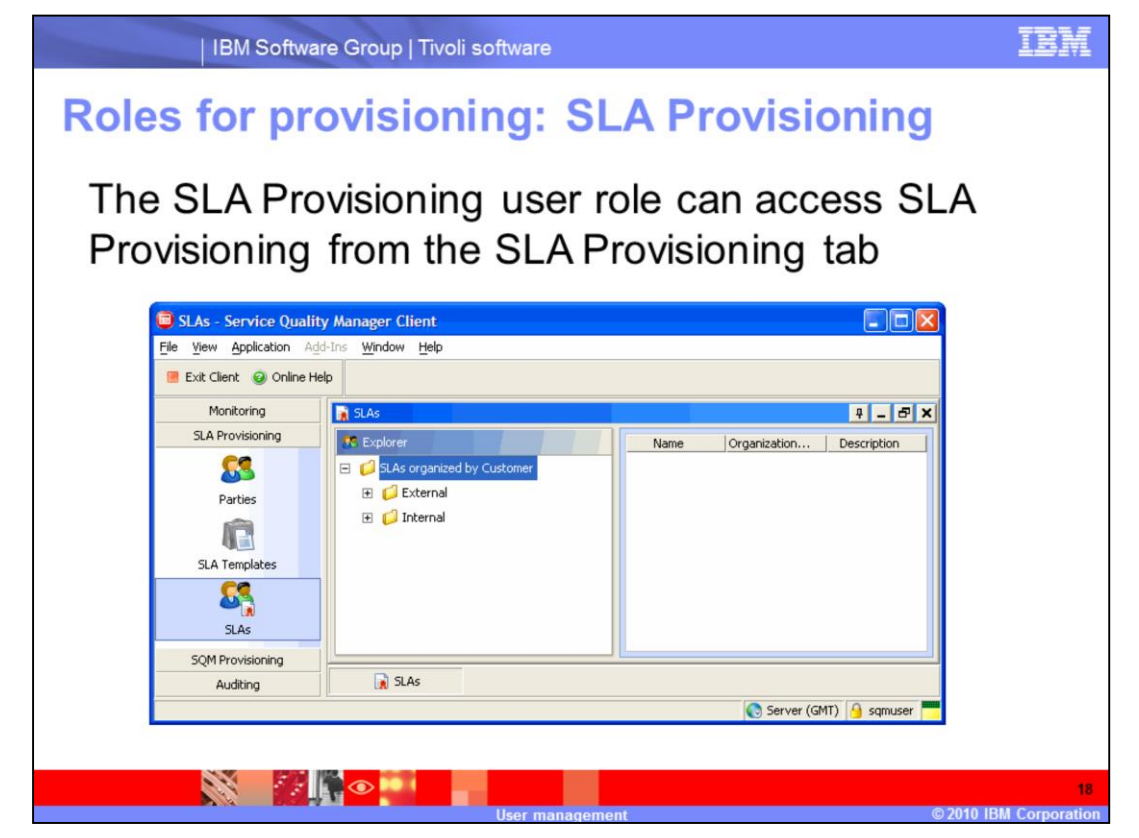

Roles for provisioning: SLA Provisioning.

The SLA Provisioning user role can access SLA Provisioning from the SLA Provisioning tab.

|                                                                                                    | IBM Software Group   Tiv                                                                    | oli software                                     | IBM                               |
|----------------------------------------------------------------------------------------------------|---------------------------------------------------------------------------------------------|--------------------------------------------------|-----------------------------------|
| Roles                                                                                                    | for provisio                                                                                | ning: SQM Mo                                     | deling                            |
| The S<br>and K                                                                                                    | QM Modeling us<br>QI Model Editor                                                           | er role can access<br>from the SQM Prov          | Service Resources<br>isioning tab |
| Service Resources     Service Resources     Service Resource     Ele Yew Service Resource     Ext Client      Online H | Service Quality Manager Client<br>es: Add-Ins: Window teeb<br>eb: Create Resource Group @ C | eographic Information Browser                    |                                   |
| Monitoring                                                                                                    | Services Resources                                                                          | 9_0X                                             |                                   |
| SLA Provisioning                                                                                                    | Resources Page 1 of 1 Next Previo                                                           | Go to Page: Go                                   |                                   |
|                                                                                                    | Type User Label Descri                                                                      | ption Creator Creation D ±                       |                                   |
| Services Resources                                                                                                    |                                                                                             | Skol Models - Service Quality Manager Client     |                                   |
| Vie -                                                                                                    |                                                                                             | File View Actions Tools Add-Ins Window Help      |                                   |
| KQI Models                                                                                                    |                                                                                             | 📕 Exit Client 🧕 Online Help 🛛 🥏 Refresh 🖨 Create | Category 🔍 Find                   |
| 12-                                                                                                    |                                                                                             | Monitoring KQE Models                            | +_8×                              |
| Service Models                                                                                                    |                                                                                             | SLA Provisioning Explorer                        | KQI Models, 0 categories          |
| Auditing                                                                                                    | Services Resour                                                                             |                                                  | Category                          |
|                                                                                                    |                                                                                             | Services Resources                               |                                   |
|                                                                                                    |                                                                                             | 1                                                |                                   |
|                                                                                                    |                                                                                             | KQI Models                                       |                                   |
|                                                                                                    |                                                                                             | 10-                                              |                                   |
|                                                                                                    |                                                                                             | Service Models                                   | I                                 |
|                                                                                                    |                                                                                             | Auditing 🔂 KQI Models                            |                                   |
|                                                                                                    |                                                                                             |                                                  | 🔇 Server (GMT) 🧕 samuser 🧮        |
|                                                                                                    |                                                                                             |                                                  | 19                                |
|                                                                                                    |                                                                                             |                                                  |                                   |

## Roles for provisioning: SQM Modeling.

The SQM Modeling user role can access Service Resources and KQI Model Editor from the SQM Provisioning tab.

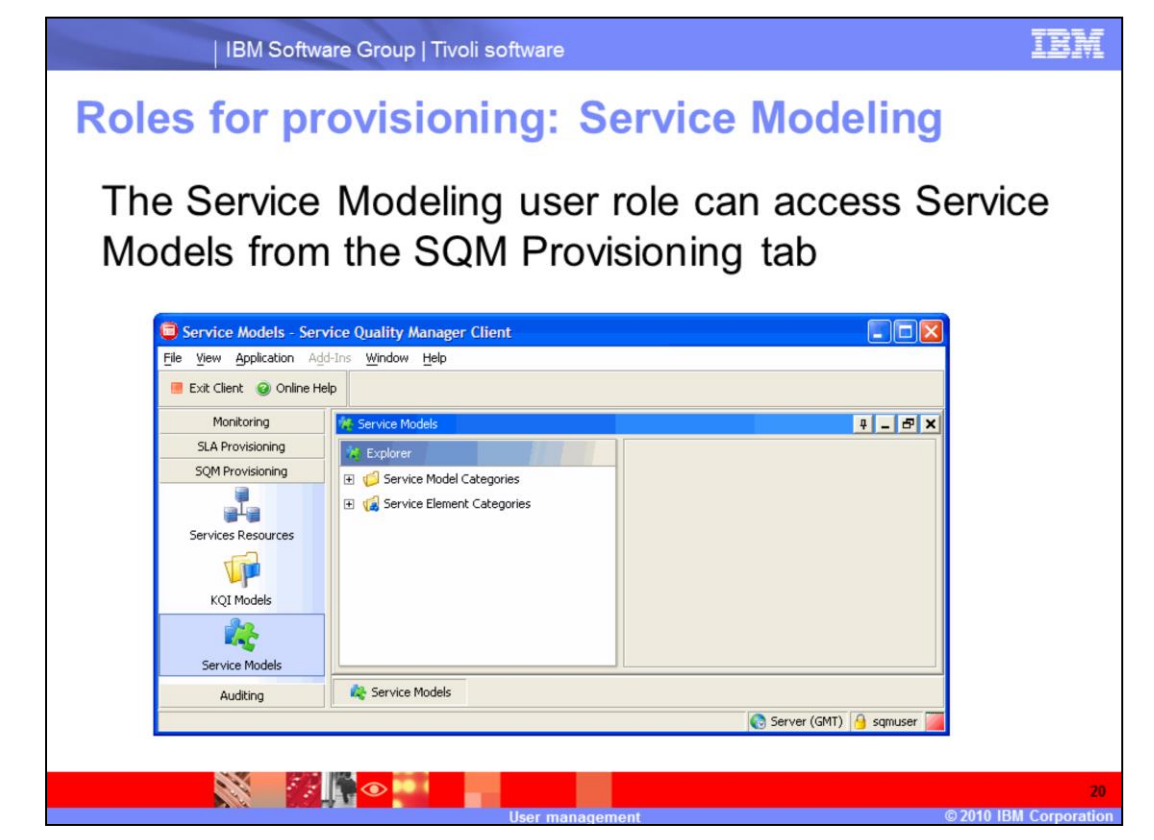

Roles for provisioning: Service Modeling.

The Service Modeling user role can access Service Models from the SQM Provisioning tab.

| Audit                                                                                                    | ing role                                                                                                    |                                                            | IBM. User                                                                                                    |
|----------------------------------------------------------------------------------------------------|----------------------------------------------------------------------------------------------------|------------------------------------------------------------|----------------------------------------------------------------------------------------------------|
| <ul> <li>The<br/>Aud</li> </ul>                                                                                                    | Service Quality Management<br>it user role is selected                                                                                | Tvoll, Netcoo                                              | xl Service Quality Manager Management<br>Management<br>rr   ∰manage users   ∳logout<br>rr deralls:                                                                                                    |
| The                                                                                                    | Comico Quelity Menogeneent                                                                                                    | Last name:                                                 | Smith                                                                                                    |
| Ine                                                                                                    | Service Quality Management                                                                                                    | User id:                                                   | jsmith                                                                                                    |
| Aud                                                                                                    | it upor role con cooce Audit                                                                                                    | Email                                                      | jsmith@ibm.com                                                                                                    |
| Man                                                                                                    | ager from the Auditing tab                                                                                                    | Roles:                                                     | SLA Template Management     CEM Analysis                                                                                                    |
| Audit - Service Qua<br>le Yew Audt Add-In<br>Exit Client @ Online I                                                                                | Ity Manager Client                                                                                                    |                                                            | CEM SLO Monitor<br>CEM SLO Manager<br>Usainess Objects Report Management<br>SLA Provisioning<br>CKGI Analyzing<br>Party Management<br>Service Quality Management<br>SLA Monitoring<br>Aurm Monitoring                                                                                                    |
| Audit - Service Que<br>fe Yew Audt Addin<br>Exit Clerk @ Online 1<br>Monitoring<br>SLA Provisioning<br>SQM Provisioning<br>Auditing                | Hay Manager Client                                                                                                    | Password:                                                  | CEM SLO Monitor CEM SLO Manager Usiness Objects Report Management SLA Provisioning KIA Provisioning KIA Induxion Supervice Quality Management Service Quality Manager User Management Access to Service Quality Management Satar Monitoring Satar Monitoring Satar Modelling SatA Web Monitor                                                                                                    |
| Audit - Service Que<br>le yew gudt Agdom<br>Exit Clent @ Online I<br>Monitoring<br>SLA Provisioning<br>SQM Provisioning<br>Auditing                | Ity Manager filent<br>Window Beb<br>Reb<br>Refresh ■ Propries<br>Audt Records<br>Part Model tog<br>R Riv Model tog<br>R Riv Model tog | Password:<br>Confirm passwor                               | CEM SLO Monitor CEM SLO Manager Usiness Objects Report Management SLA Provisioning KIA Analyzing Party Management Sances to Service Quality Management Stacess to Service Quality Management Audit Scal Monitoring Alarm Monitoring Service Quality Management Audit Scal Modeling Service Quality Management Audit Comparison Comparison                                                                                                    |
| Audit - Service Que<br>to gew Audt Agdon<br>Ext Clerct @ Online<br>SQM Provisioning<br>SQM Provisioning<br>Audting<br>Audting<br>Audting           | Ity Manager Client                                                                                                    | Password:<br>Confirm passwor<br>Description:               | CEM SLO Monitor<br>CEM SLO Manager<br>Usiness Objects Report Management<br>SLA Provisioning<br>Party Management<br>Genvice Quality Management<br>Caces to Service Quality Management<br>SLA Montoring<br>Service Quality Management Audit<br>Soft Modeling<br>Service Modeling<br>Service Quality Management Audit                                                                                                    |
| Audit - Service Que     grew gudt Agistin     Exit Clerit @ Online     Monitoring     SLA Provisioning     SQM Provisioning     Auditing     Audit | Ity Manager Client  Wide Up  Properties                                                                                               | Password<br>Confirm passwor<br>Description:<br>creete user | CEM SLO Monitor<br>CEM SLO Manager<br>Usiness Objects Report Management<br>SLA Provisioning<br>Cal Analyzing<br>Cal Analyzing<br>Cal |

## Auditing role.

The Service Quality Management Audit user role is selected. The Service Quality Management Audit user role can access Audit Manager from the Auditing tab.

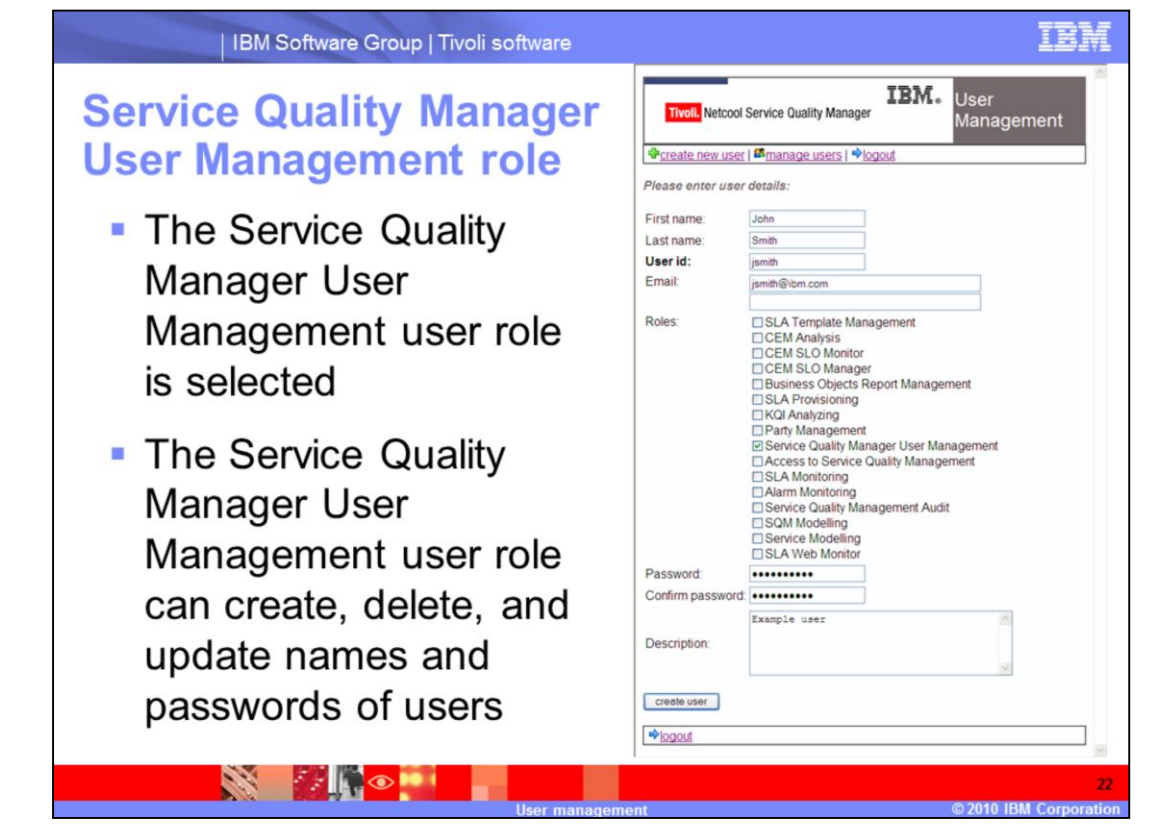

#### Service Quality Manager User Management role.

The Service Quality Manager User Management user role is selected. The Service Quality Manager User Management user role can create, delete, and update names and password of users.

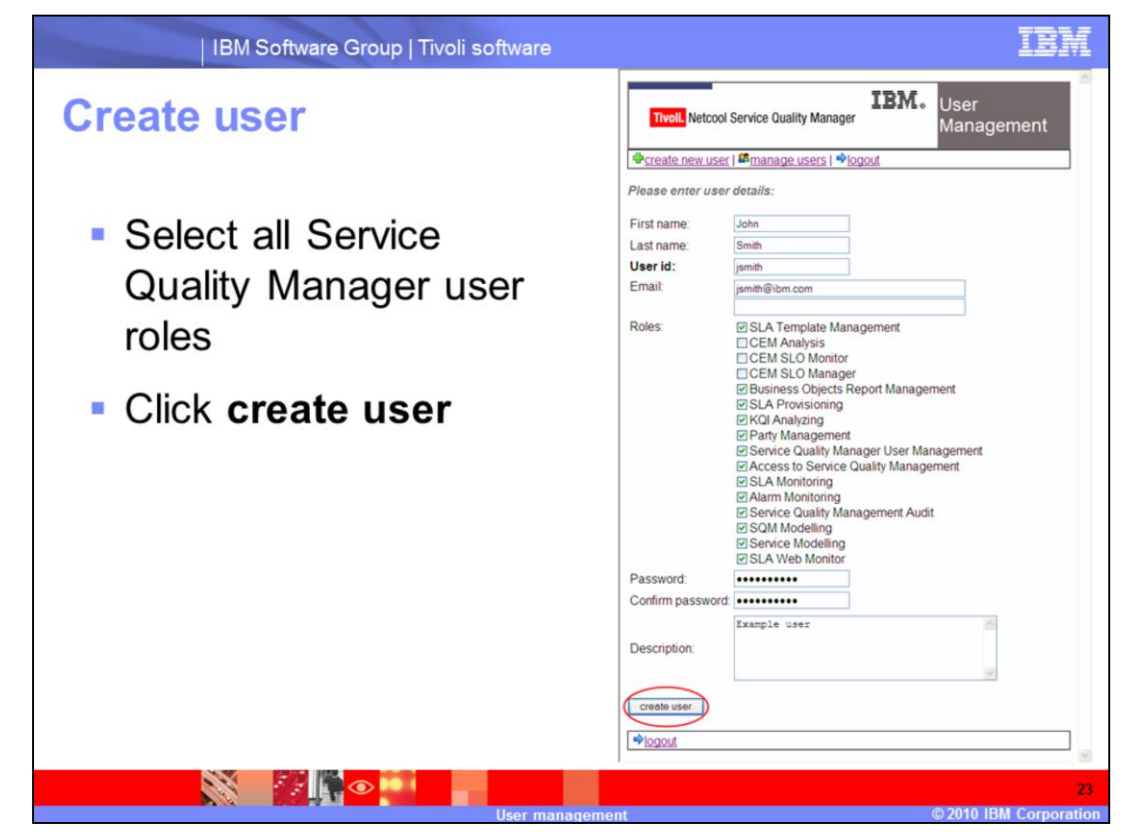

#### Create user.

Select all Service Quality Manager user roles. Click create user.

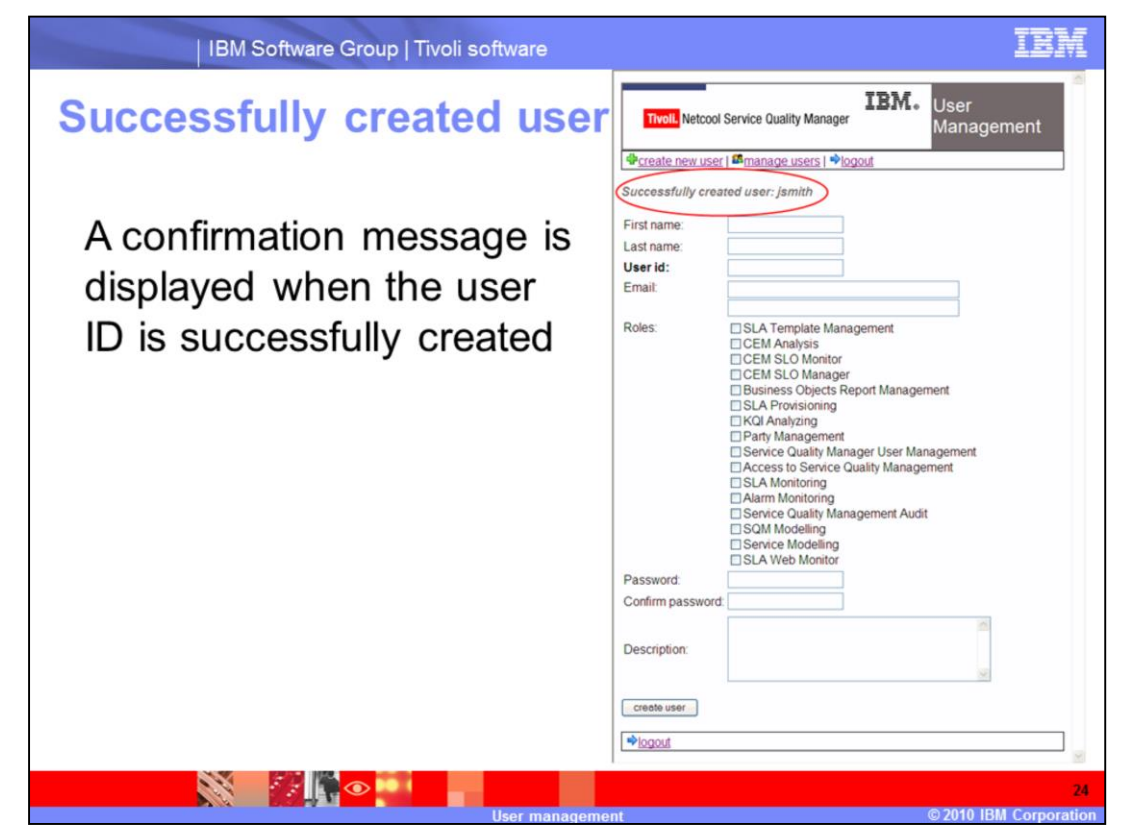

## Successfully created user.

A confirmation message is displayed when the user ID is successfully created.

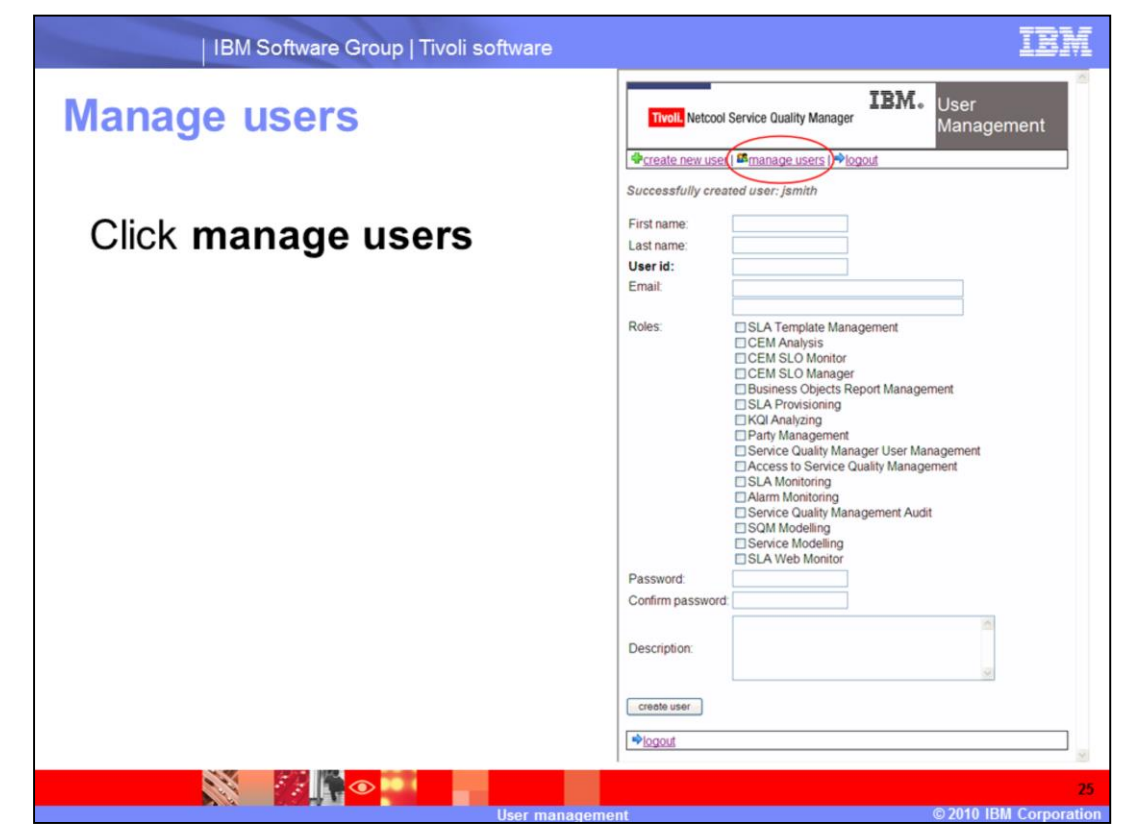

Manage users.

Click manage users.

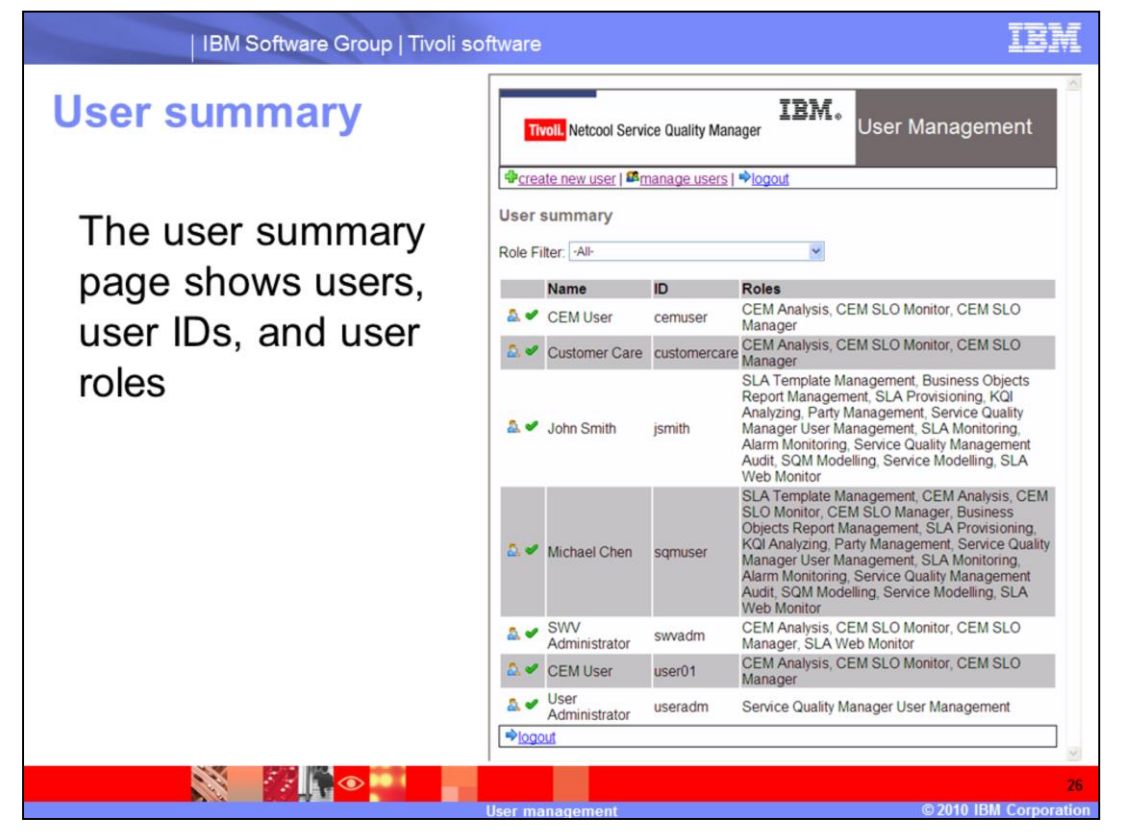

### User summary.

The user summary page shows users, user IDs, and user roles.

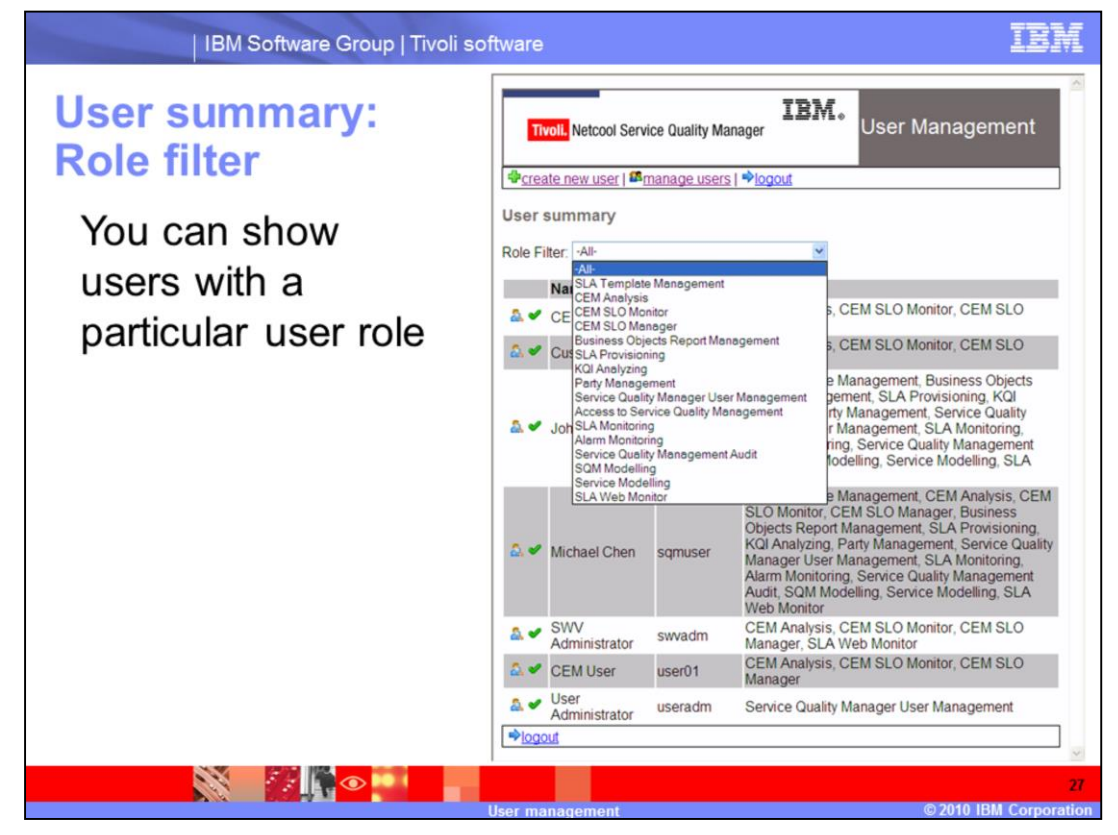

User summary: Role Filter.

You can show users with a particular user role.

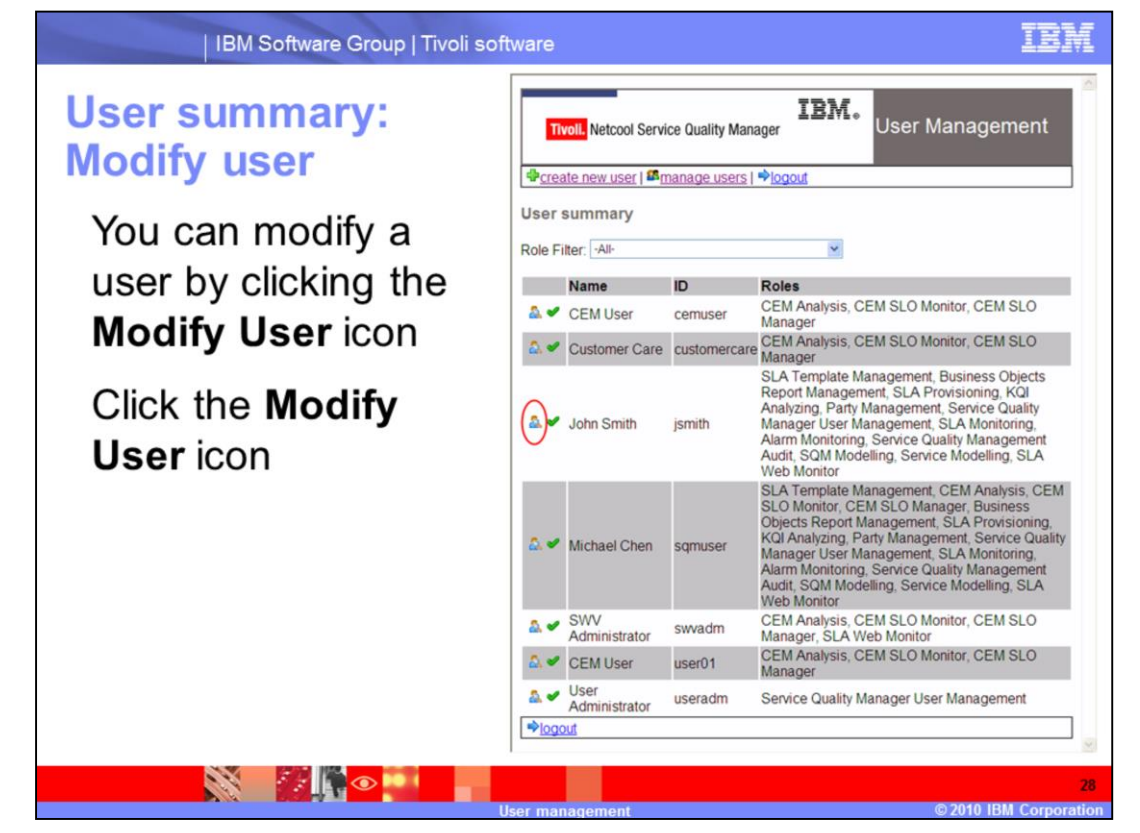

User summary: Modify User.

You can modify a user by clicking the Modify User icon. Click the Modify User icon.

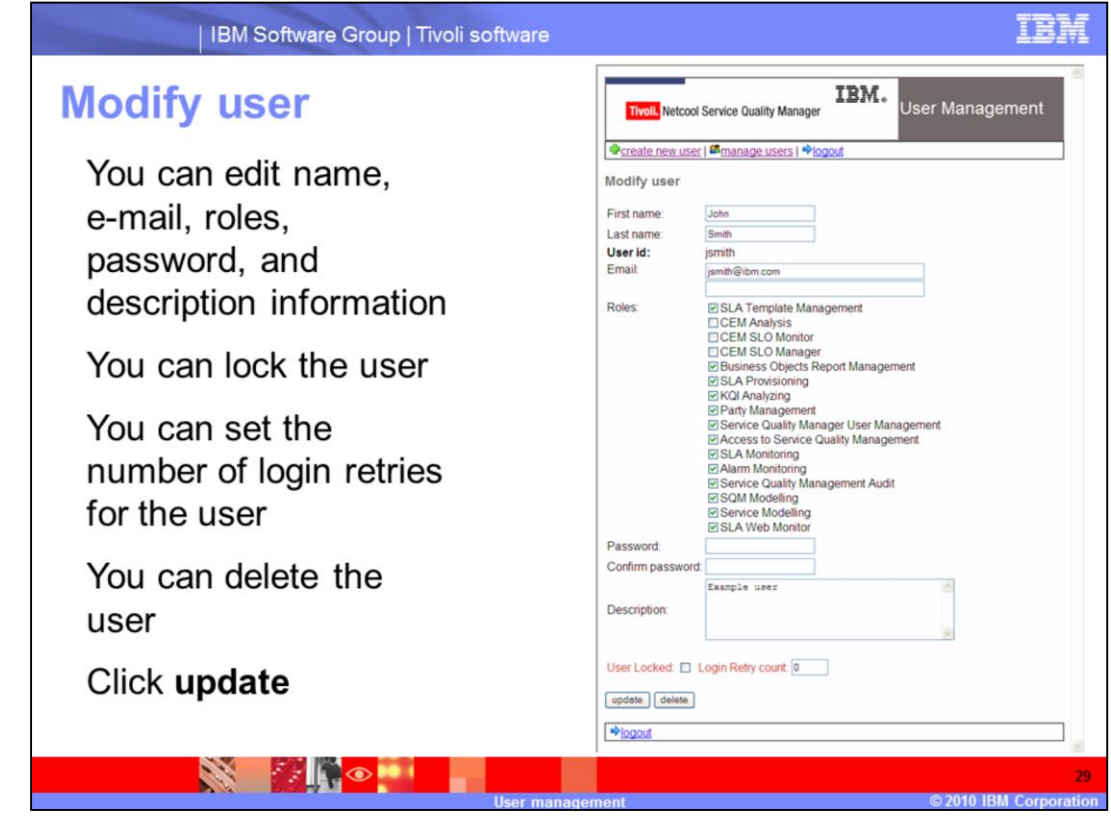

## Modify user.

You can edit name, e-mail, roles, password, and description information. You can lock the user. You can set the number of login retries for the user. You can delete the user. Click **update**.

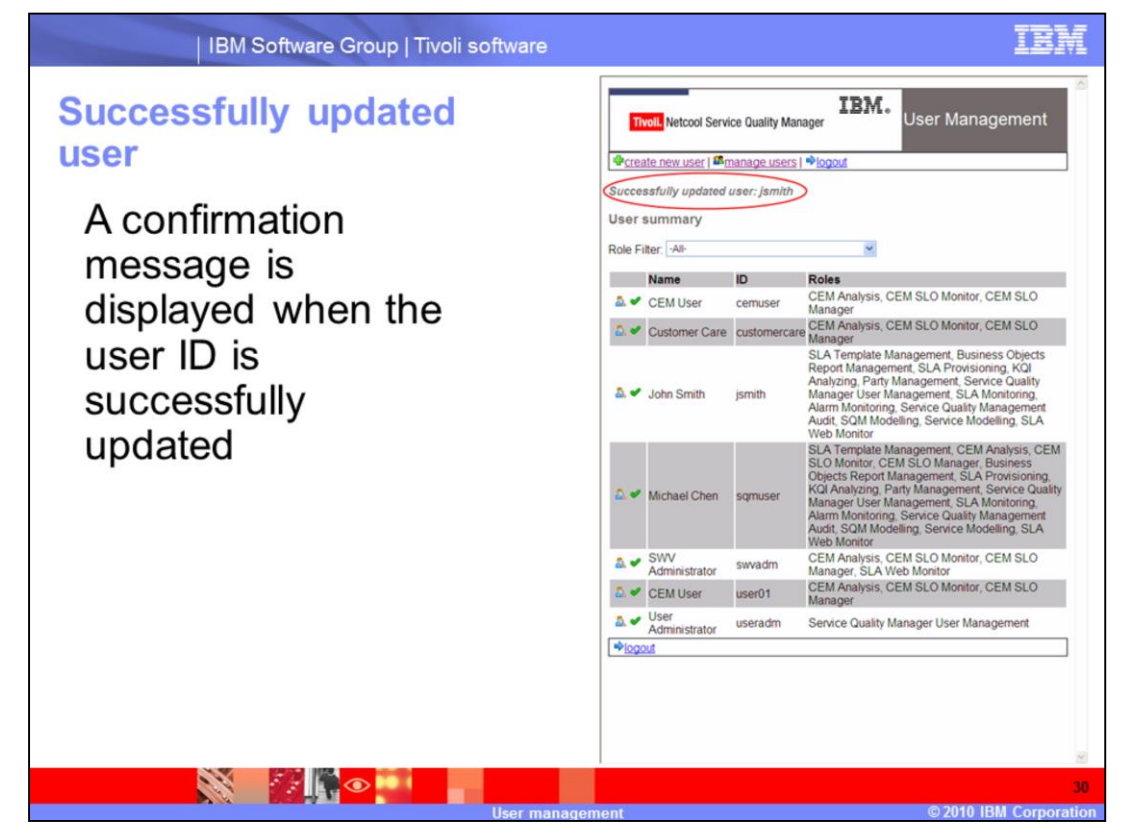

Successfully updated user.

A confirmation message is displayed when the user ID is successfully updated.

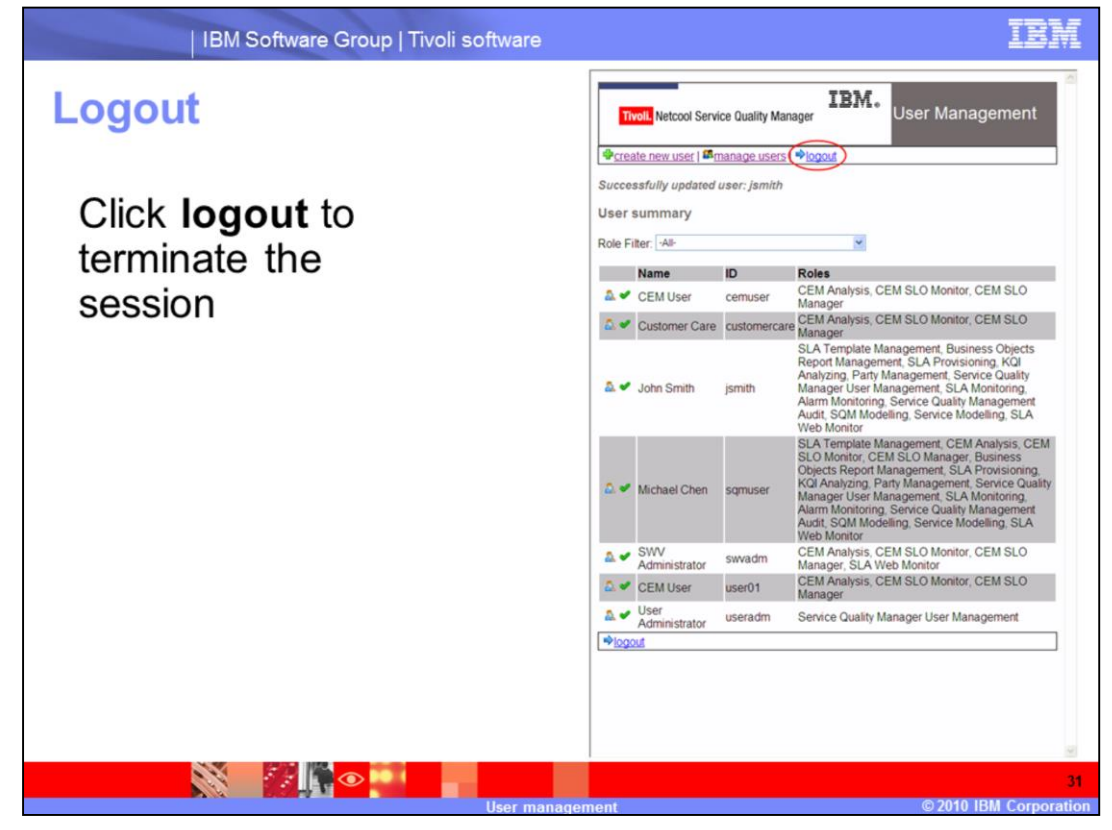

## Logout.

Click logout to terminate the session.

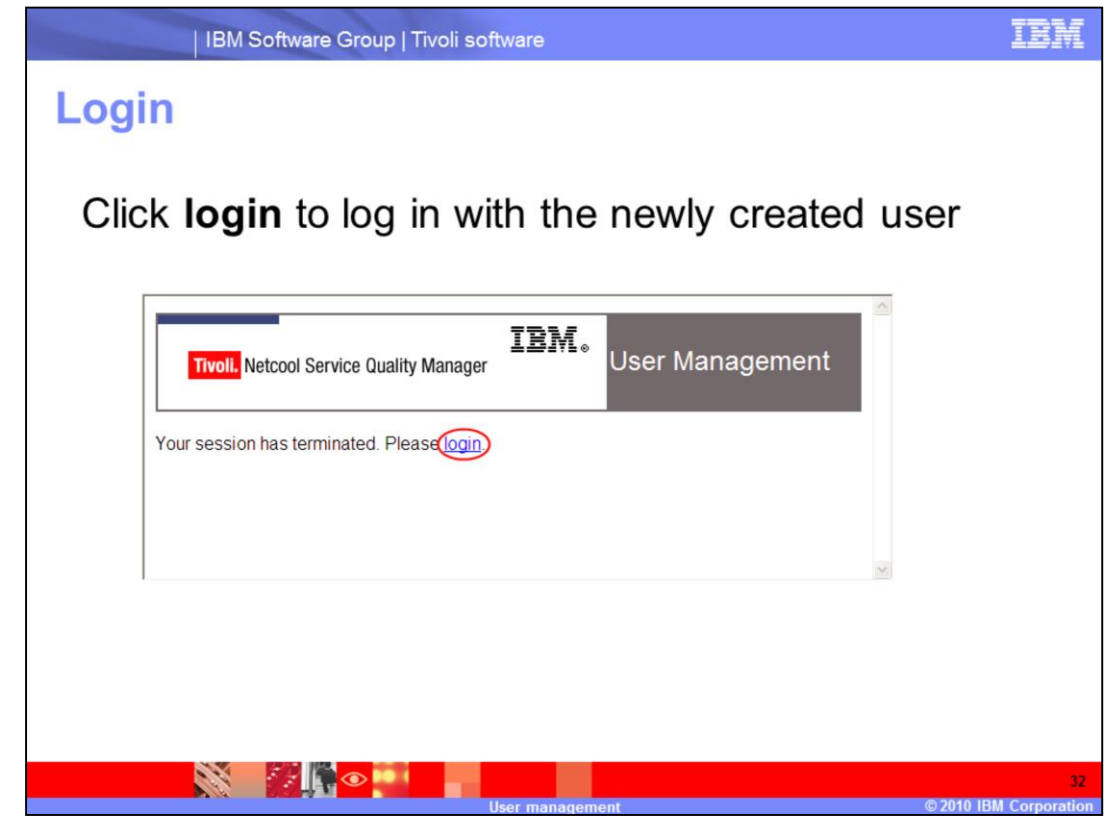

## Login.

Click login to log in with the newly created user.

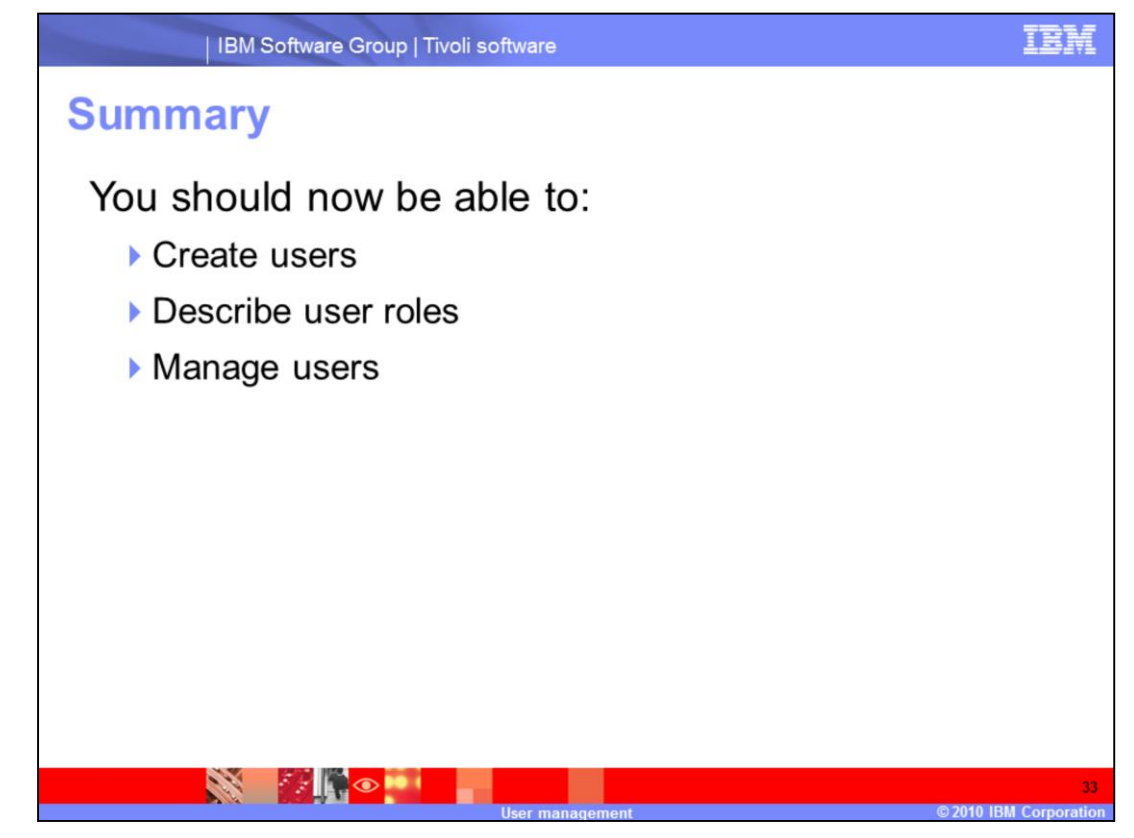

## Summary.

You should now be able to create users, describe user roles, and manage users.

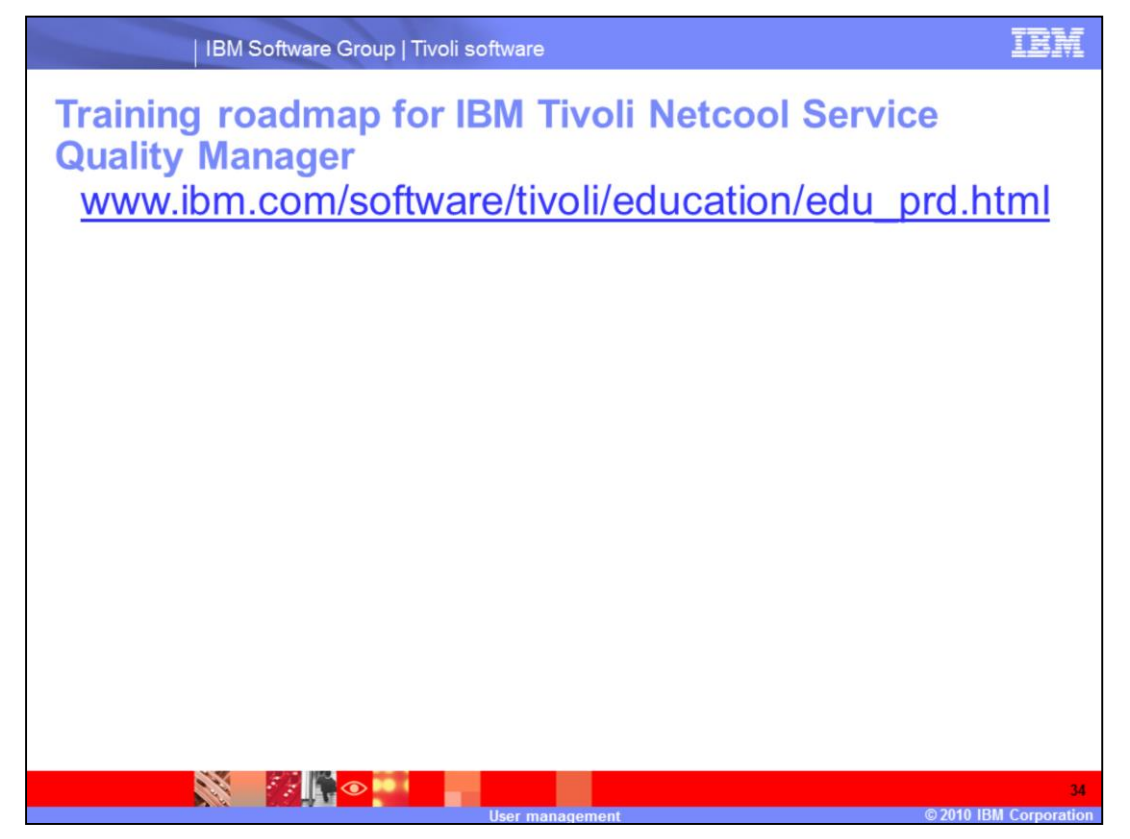

Training roadmap for IBM Tivoli Netcool Service Quality Manager.

You can see the training roadmap for IBM Tivoli Netcool Service Quality Manager by going to the URL listed on the slide.

## Trademarks, copyrights, and disclaimers

IBM, the BM logo, ibm.com, and the following terms are trademarks or registered trademarks of International Business Machines Corporation in the United States, other countries, or both: IBM Netcool Tivoli

If these and other BM trademarked terms are marked on their first occurrence in this information with a trademark symbol (® or ™), these symbols indicate U.S. registered or common law trademarks owned by BM at the time this information was published. Such trademarks may also be registered or common law trademarks in other countries. A current list of other BM trademarks variable on the Web at "Copyright and trademark information" at this/nwork using a tito://www.bm.com/eas/regotrade.shim

Access, and the Windows logo are registered trademarks of Microsoft Corporation in the United States, other countries, or both.

Other company, product, or service names may be trademarks or service marks of others.

Product data has been reviewed for accuracyas of the data of initial publication. Product data is subject to change without notice. This document could include technical inaccuracies or typographical errors. Bill may make improvements or changes in the productor or program described herein at any time without notice. Any statements regarding Bills. Instruct direction and intent are subject to change or withdrawal without notice, and represent posis and objectives only. References in this document to Bill products, programs, or services does not imply that Bill intends to make subject products, programs or services available in all countries in which BIM operates or does business. Any reference to an BIM Product and product his document is not intended to state or imply that only that program product may be used. Any functionally equivalent program, that does not infringe BM's intellectual property rights, may be used instead.

THE INFORMATION PROVIDED. IN THIS DOCUMENT IS DISTRIBUTED "AS IS" WITHOUT ANY WARRANTY, ETHER EXPRESS OR IMPLED. IBM EXPRESSLY DISCLAMS ANY WARRANTES OF INFORMATION. THE STATE OF A PARTICULAR PURPOSE OR NONNERNIGENENT. IBM shall have no responsibility to update this information. IBM products are warranted if shall according to the terms and conditions of the agreements (Stetament, Stetament of Limited Warranty, International Program Locense Agreement, etc.) under which they are provided. Information concerning non-IBM products was obtained from the suppliers of those products, their published announcements or other publicly available sources. IBM has not tested those products in connection with this publication and cannot confirm the accuracy of performance, compatibility or any other claims related to non-IBM products.

IBM makes no representations or warranties, express or implied, regarding non-IBM products and services.

The provision of the information contained herein is not intended to, and does not, grant any right or license under any IBM patents or copyrights. Inquiries regarding patent or copyright licenses should be made, in writing, to:

IBM Director of Licensing IBM Corporation North Castle Drive Armonk, NY 10504-1785 U.S.A.

Performance is based on measurements and projections using standard BM benchmarks in a controlled environment. All customer examples described are presented as illustrations of how those customers have used BM products and the results they may have achieved. The actual throughput or performance that any user will be precise very large depending upon considerations such as the amount of multiprogramming in the user's job stream, the I/O configuration, the storage configuration, and the workload processed. Therefore, no assurance can be given that an individual user will achieve throughput or performance that an individual user will achieve throughput or performance that an individual user will achieve throughput or performance the stated here.

© Copyright International Business Machines Corporation 2010. All rights reserved.

Note to U.S. Government Users - Documentation related to restricted rights-Use, duplication or disclosure is subject to restrictions set forth in GSA ADP Schedule Contract and IBM Corp.

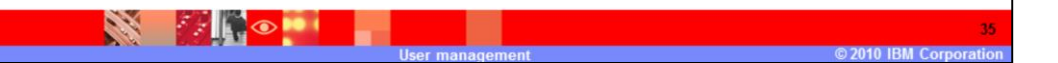